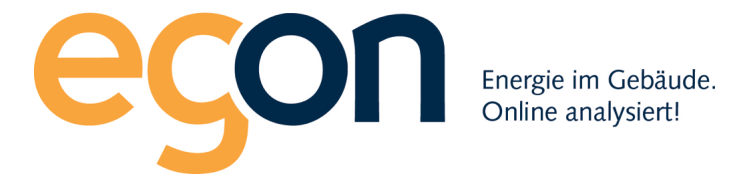

# Webportal egonline-zev

# Benutzerhandbuch Import easee

März 2024

Egon AG General Wille-Str. 59 8706 Feldmeilen T +41 (0)58 680 20 05 energie@egonline.ch, egonline.ch

### Inhaltsverzeichnis

| Inhaltsverzeichnis                           | 2 |
|----------------------------------------------|---|
| 1.Überblick                                  | 3 |
| 2. Nutzer in easee-Portal hinterlegen        | 4 |
| 3. Liste der Ladestationen an Egon AG senden | 6 |

## 1. Überblick

Das egonline-Portal kann Zählerdaten von easee-Ladestationen direkt vom easee-Portal in das egonline-Portal importieren. Es ist keine Hardware von Egon AG vor Ort nötig.

Damit egonline auf die Zählerdaten von easee-Ladestationen zugreifen kann, muss der Kunde (Installateur) im easee-Portal den Nutzer <u>energie@egonline.ch</u> hinterlegen und Egon AG informieren, welche Ladestationen zum egonline-Portal hinzugefügt werden sollen. Dieses Dokument zeigt, wie dies umgesetzt wird.

#### 2. Nutzer in easee-Portal hinterlegen

Loggen Sie sich auf https://easee.cloud/ wie gewohnt in Ihre Anlage ein:

b https://easee.cloud/auth/signin?return=%2Fsites%2F556544%2Fconsumption

| ortal | * | UBS E-Banking Lo | ePost   Digitaler B | X Exx | as - Cloud Bus                            | 😌 Karten der Schwei.                                                              | 🐠 Solardachrechnei                              | r k kartenmache      | rei 😲 Stro |
|-------|---|------------------|---------------------|-------|-------------------------------------------|-----------------------------------------------------------------------------------|-------------------------------------------------|----------------------|------------|
|       |   |                  |                     |       |                                           |                                                                                   |                                                 |                      |            |
|       |   |                  |                     |       | eas                                       | sæe                                                                               |                                                 |                      |            |
|       |   |                  |                     |       | Porto<br>Melden S<br>Bei Verw<br>Ländervo | II-Login<br>iie sich mit Ihrer E-Mai<br>endung einer Telefonr<br>orwahl (+XX) an. | I-Adresse oder Telefor<br>nummer geben Sie bitt | nnummer an.<br>e die |            |
|       |   |                  |                     |       | E-Mail od<br>energi                       | er Telefon *<br>e@egonline.ch                                                     |                                                 |                      |            |
|       |   |                  |                     |       | Passwort                                  | •                                                                                 |                                                 | <i>B</i>             |            |
|       |   |                  |                     |       | Passwor<br>Kein Kon                       | t vergessen?<br>to? Benutzer registrie                                            | ren.                                            | inloggen             |            |
|       |   |                  |                     |       |                                           | 🛑 D                                                                               | eutsch 🗸                                        |                      |            |

Wählen Sie den gewünschten Standort aus. Gehen Sie in das Register «Standortbenutzer». Fügen Sie unter «Nutzer einladen» die Emailadresse «energie@egonline.ch» ein und vergeben Sie die Rolle «Administrator»

| ŝ          | Werkzeuge        | Standortbenutzer [[]   |        | E-Mails kopieren 🕅 Nutzer einladen |
|------------|------------------|------------------------|--------|------------------------------------|
| <u>8</u> 3 | Standortbenutzer |                        |        |                                    |
| ŗ          | Standortstruktur | Q Nach Benutzer suchen |        |                                    |
| Ø          | Produkte         | -                      |        |                                    |
| մի         | Verbrauch        | Benutzer               | E-Mail | Standortrolle                      |
|            |                  |                        |        |                                    |
|            |                  |                        |        |                                    |

| Standortbenutzer 🖸                                                                                                    | E-Mails kopieren | Nutzer einladen 🖉 Bearbeiten |
|----------------------------------------------------------------------------------------------------|------------------|------------------------------|
| Nutzer einladen<br>Du kannst entscheiden zwischen dem Senden der Einladung per E-Mail oder dem Erstellen eines Einladung | gslinks.         |                              |
| e-Mail*<br>energie@egonline.ch                                                                                           |                  |                              |
| Standortrolle auswählen                                                                                                  |                  | Abbrechen Einladen           |

#### 3. Liste der Ladestationen an Egon AG senden

Wählen Sie im easee-Portal den gewünschten Standort aus und klicken Sie dort auf «Produkte». Es werden Ihnen alle installierten Ladestationen angezeigt. Notieren Sie sich die Seriennummern der Ladestationen (z.B. ECW2BXCW) und die zugehörige Bezeichnung des Parkplatzes (z.B. PP78).

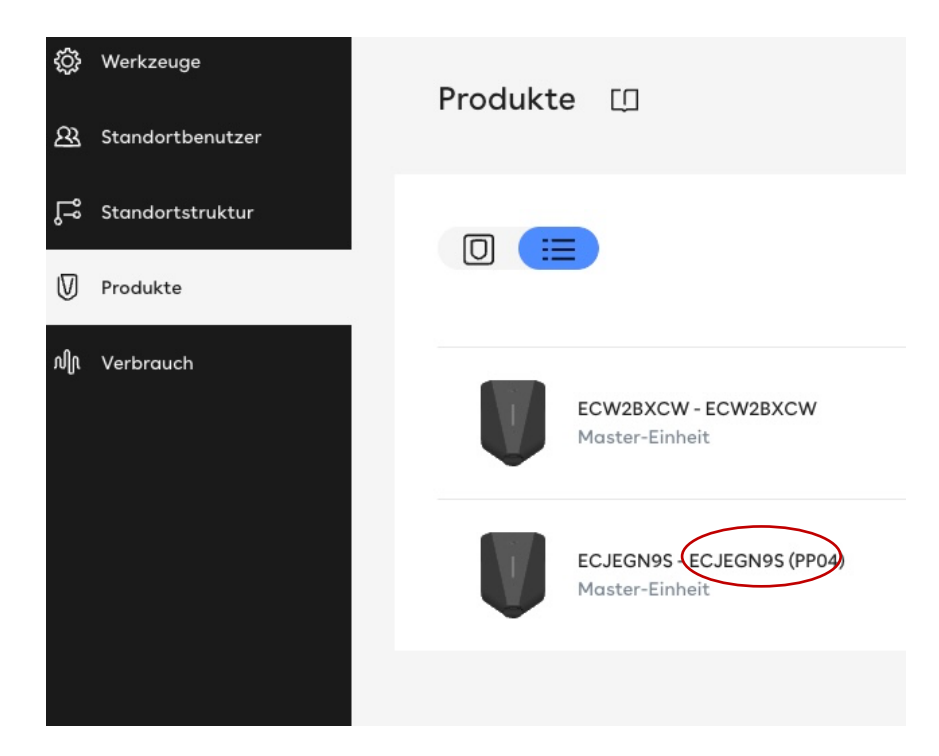

Egon AG General Wille-Str. 59 8706 Feldmeilen T +41 (0)58 680 20 05 <u>energie@egonline.ch</u>, egonline.ch Tragen Sie diese Liste der Ladestationen auf der Seite "Ladestationen" Ihres ZEV-Registrierungsformulars ein (https://www.egonline.ch/downloads/ > Registrierungsformular ZEV) und senden Sie das Formular an Egon AG: energie@egonline.ch.

| Registrie                                                        | rungsformular_ZEV_Adresse_Ort.xls                                                                                           | x - LibreOffice Calc 📃 💷 🗙                     |
|------------------------------------------------------------------|----------------------------------------------------------------------------------------------------|------------------------------------------------|
| <u>F</u> ile <u>E</u> dit <u>V</u> iew <u>I</u> nsert F <u>o</u> | ormat St <u>y</u> les <u>S</u> heet <u>D</u> ata <u>T</u> ools <u>W</u> i                                                   | ndow <u>H</u> elp                              |
| 🗟 • 🖻 • 🛃 • 🔈 🖨 🚓                                                | 1 🖥 🖥 + 🛓 🗛 🗠 • 🗠 • 🥑                                                                                                    | 🔷 🏢 - 🏢 - 👫 A <sub>i Z</sub> t 🔨 🛛 🛛           |
| Verdana                                                          | - 10 pt - 🕒 🛛 🖉 🖳 - 🕰                                                                                                    | E≣≣ <b>₹</b> + <b>!≣</b> ◎                     |
| A12 🗸 🖓                                                          | ∑ · =                                                                                                    |                                                |
| A                                                                | В                                                                                                    | C                                              |
| 1<br>Hersteller*                                                 | Bezeichnung Gebäudeeinheit*                                                                                                 | Seriennummer<br>Ladestation*                   |
| 2                                                                | muss übereinstimmen mit den Bezer<br>im Blatt "Gebäudeeinheiten&Mieter"<br>Keine Gebäudeeinheit für Photovolta<br>eingeben. | ichnungen<br>:<br>ik-Anlagen<br>z.B. ZPR123456 |
| 3 Easee                                                          | «Parkplatz 1»                                                                                                    | «ECA123456»                                    |
| 4 Zaptec                                                         | «Parkplatz 2»                                                                                                    | «ZPR123456»                                    |
| 5 Invisia                                                        | «Parkplatz 3»                                                                                                    | «123ABC456DEF789»                              |
| 6                                                                |                                                                                                    |                                                |
|                                                                  |                                                                                                    |                                                |
|                                                                  |                                                                                                    | 1                                              |
| 👎 🛤 🐳 📑 📑 Zähler E                                               | Elektro 🔒 Zähler Wärme Wasser 🔒 Ta                                                                                          | rife 🔒 Ladestationen                           |